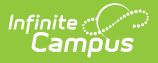

# **SMART CTE Submission (New Jersey)**

Last Modified on 11/14/2024 1:03 pm CST

#### Tool Search: SMART Extracts

Report Logic | Report Editor | Generate the SMART CTE Submission Extract | CTE Submission Extract Layout

The SMART CTE Submission reports each program listed on the student's CTE record that meet the entered data on the extract editor.

| SMART Extracts ☆                                                                                                    |                                                                            |
|----------------------------------------------------------------------------------------------------|----------------------------------------------------------------------------|
| NJ SMART File Extract<br>This tool will extract data to complete the New Jersey Standards Measurement and Re<br>extract for October and December or EOY.<br>Choose the State Format (CSV) to get the file in the state-defined CSV file format, othe<br>testing/debugging. Each extract contains a 1 line header.<br>Scapebot Data can be obtained by entaring the same data for the Deportion David State | esource for Teaching (NJ SMART) reporting<br>erwise choose HTML or PDF for |
| Extract Options Extract Type SMART CTE Submission                                                                                                    | Select Calendar                                                            |
| Reporting Period<br>Start Date<br>Reporting Period<br>End Date                                                                                                    | O list by school<br>O list by year                                         |
| Students w/o                                                                                                    | 22-23 Adams High School<br>22-23 Adams Middle School                       |
| Format State Format(CSV w/ header) v                                                                                                    |                                                                            |
|                                                                                                    |                                                                            |
|                                                                                                    |                                                                            |
|                                                                                                    |                                                                            |
|                                                                                                    | CTRL-CIICK OF SHIFT-CIICK to select multiple                               |
| SMART CTE Subn                                                                                                    | nission                                                                    |

### **Report Logic**

The CTE Submission reports each CTE program record listed on a student's CTE tool that was active during the reporting window, based on the entered Program Start and End Dates. Information is reported in the summer for the previous school year.

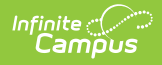

## **Report Editor**

| Field                             | Description                                                                                                    |
|-----------------------------------|----------------------------------------------------------------------------------------------------|
| Extract Type                      | Selection determines which extract generates. For this instance, select <b>SMART CTE Submission.</b>                                                                                                    |
| Reporting<br>Period Start<br>Date | Entered date determines the time frame of the extract, reporting only that<br>student data as of that date. Dates are entered in mmddyy format or can be<br>chosen by using the calendar icon.                                                                |
| Reporting<br>Period End<br>Date   | Entered date determines the time frame of the extract, reporting only that<br>student data as of that date. Dates are entered in mmddyy format or can be<br>chosen by using the calendar icon. The end date field is auto-populated with<br>the current date. |
| Students<br>without state<br>IDs  | When marked, students who are not assigned a state ID are returned, in addition to those students who do have a state ID.                                                                                                    |
| State Exclude                     | <ul> <li>Drop list options include:</li> <li>Exclude State Exclude Enrollments (<i>default</i>)</li> <li>Include State Exclude Enrollments</li> <li>Only State Exclude Enrollments</li> </ul>                                                                 |
| Ad hoc Filter                     | When selected, only those students in the filter are included on the selected SMART extract.                                                                                                    |
| Format                            | SMART Extracts generate in either HTML format or in CSV format (state format).                                                                                                    |
| Calendar<br>Selection             | Selection indicates from where the data is pulled.                                                                                                    |
| Report<br>Generation              | Use the <b>Generate Extract</b> button to display the results of the extract immediately.                                                                                                    |

#### Generate the SMART CTE Submission Extract

- 1. Select SMART CTE Submission from the Extract Type dropdown list.
- 2. Enter a Reporting Period Start Date.
- 3. Enter a Reporting Period End Date.
- 4. Mark the **Student w/o stateIDs** if those students should not appear in the report.
- 5. If desired, select an Ad hoc Filter.
- 6. Indicate the **Format** in which in which the report should generate.
- 7. Click the **Generate Extract** button o generate the report in the desired format.

| A                 | В                 | С         | D        | E           | F       | G             | н              | 1           | J          |            | C L                | м                 | N              |           | 0          | Р          |           | Q           |
|-------------------|-------------------|-----------|----------|-------------|---------|---------------|----------------|-------------|------------|------------|--------------------|-------------------|----------------|-----------|------------|------------|-----------|-------------|
| ocalIdentificatio | itateldentificati | FirstName | LastName | DateOfBirth | CIPCode | CTEProgramSta | us CTETestSkil | CTETestDeve | lo; CTETe: | tN SingleP | arentStaCTECollege | Cred TypeOfEarned | ColNumberOfCTE | Colleg Po | stSecondar | SubjectAre | a Coursel | dentifier I |
| 123456            | 1234567890        | Ashley    | Student  | 20050222    | 520203  |               |                |             |            | 5 N        | Y                  |                   | 1              | 9         |            | 2          | 2         | 999         |
| 234567            | 2345678901        | Benjamin  | Student  | 20031008    | 100000  | PART          |                | 2           | 2          | 2 Y        | Y                  |                   | 2              | 2         | 10         | 2          | 2         | 999         |
|                   |                   |           |          |             |         |               |                |             |            |            |                    |                   |                |           |            |            |           |             |
|                   |                   |           |          |             |         |               |                |             |            |            |                    |                   |                |           |            |            |           |             |
|                   |                   |           |          |             |         |               |                |             |            |            |                    |                   |                |           |            |            |           |             |
|                   |                   | _         | _        | _           | _       |               |                |             | _          | _          |                    |                   |                | _         | _          | _          | _         | _           |
|                   |                   |           |          |             |         |               |                |             |            |            |                    |                   |                |           |            |            |           |             |
|                   |                   |           |          |             |         | CIAAD         | CTC            | Culara      | 1          |            | CCL                | una a h           |                |           |            |            |           |             |
|                   |                   |           |          |             |         | SMARI         | CIE            | Supm        | 1551       | on -       | CSV FO             | rmat              |                |           |            |            |           |             |
|                   |                   |           |          |             |         |               |                |             |            |            |                    |                   |                |           |            |            |           |             |
|                   |                   |           |          |             |         |               |                |             |            |            |                    |                   |                |           |            |            |           |             |
|                   |                   |           |          |             |         |               |                |             |            |            |                    |                   |                |           |            |            |           |             |
|                   |                   |           |          |             |         |               |                |             |            |            |                    |                   |                |           |            |            |           |             |

|   | Smart CTE Submission Reco | ords:2                    |           |          |             |         |                  |              |                  |             |                    |     |
|---|---------------------------|---------------------------|-----------|----------|-------------|---------|------------------|--------------|------------------|-------------|--------------------|-----|
|   | LocalIdentificationNumber | StateIdentificationNumber | FirstName | LastName | DateOfBirth | CIPCode | CTEProgramStatus | CTETestSkill | CTETestDeveloper | CTETestName | SingleParentStatus | CTE |
|   | 123456                    | 1234567890                | Ashley    | Student  | 20050222    | 520203  |                  |              |                  | 005         | N                  | Y   |
|   | 234567                    | 2345678901                | Benjamin  | Student  | 20031008    | 010000  | PART             | 2            | 2                | 002         | Y                  | Y   |
|   |                           |                           |           |          |             |         |                  |              |                  |             |                    |     |
|   |                           |                           |           |          |             |         |                  |              |                  |             |                    |     |
| 1 |                           |                           | _         | _        | _           | _       |                  |              |                  |             |                    | _   |
|   |                           |                           |           |          |             |         |                  |              |                  |             |                    |     |
|   |                           |                           | SM        | ART      | TE Sul      | hmiss   | sion - HTM       | Forma        | at               |             |                    |     |
|   |                           |                           | 514       | АЛЛ С    | IE SUL      | 7111155 | 51011 - 11111    |              | 71               |             |                    |     |

### **CTE Submission Extract Layout**

| Data Element                      | Description                                                                                                    | Location                                                                                                 |
|-----------------------------------|----------------------------------------------------------------------------------------------------|----------------------------------------------------------------------------------------------------|
| Local<br>Identification<br>Number | Locally assigned student<br>identification number used by the<br>school district.<br><i>Numeric, 20 digits</i>       | Census > People > Demographics ><br>Person Identifiers > Local Student<br>Number<br>Person.studentNumber |
| State<br>Identification<br>Number | State-assigned student<br>identification number<br><i>Numeric, 10 digits</i>                                         | Census > People > Demographics ><br>Person Identifiers > Student State ID<br>Person.stateID              |
| First Name                        | Student's legal first name.<br>Alphanumeric, 20 characters                                                           | Census > People > Demographics ><br>Person Information > First Name<br>Identity.firstName                |
| Last Name                         | Student's legal last name.<br>Alphanumeric, 20 characters                                                            | Census > People > Demographics ><br>Person Information > Last Name<br>Identity.lastName                  |
| Date of Birth                     | Student's birth date.<br>Date field, 8 characters (MMDDYY)                                                           | Census > People > Demographics ><br>Person Information > Birth Date<br>Identity.birthDate                |
| CIP Code                          | Approved Classification of<br>Instructional Program code<br>assigned to the CTE student.<br><i>Numeric, 6 digits</i> | Student Information > General > CTE<br>> CIP Code<br>CTEStatusNJ.cipCode                                 |

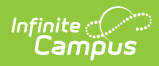

| Data Element                     | Description                                                                                                    | Location                                                                                                    |
|----------------------------------|----------------------------------------------------------------------------------------------------|----------------------------------------------------------------------------------------------------|
| CTE Program<br>Status            | Indicates the progress made by the CTE student.                                                                                                    | Student Information > General > CTE<br>> Program Status                                                     |
|                                  | Alphanumeric, 4 characters                                                                                                    | CTEStatusNJ.programStatus                                                                                   |
| Single Parent<br>Status          | Indicates whether the student is<br>either a single parent or a single<br>pregnant woman. Reports Y when<br>Single Parent checkbox is marked.<br><i>Alphanumeric, 1 character (Y or N)</i>                                                                                                    | Student Information > General > CTE<br>> Single Parent Status<br>CTEStatusNJ.singleParent                   |
| CTE College<br>Credits Earned    | Indicates whether a CTE student<br>has attained postsecondary<br>dual/concurrent credit or<br>postsecondary articulated credit<br>within a sequence of courses in a<br>CTE Program or CTE Program of<br>Study, or no postsecondary credit<br>attained.<br>Reports the selected value (1:<br>Articulated Credit, 2: Dual<br>Concurrent Credit); when there is<br>no entered value, reports 0.<br><i>Numeric, 1 digit</i> | Student Information > General > CTE<br>> Type of College Credit<br>CTEStatusNJ.typeOfCollegeCredit          |
| Number of CTE<br>College Credits | Reports the total number of<br>credits the student earned for the<br>selected Program of Study.<br>Reports a value between 01-99<br>when the CTE College Credits<br>Earned field reports a value of Y.                                                                                                    | Student Information > General > CTE<br>> College Credit Earned<br>CTEStatusNJ.collegeCreditsEarned          |
| Post Secondary<br>Institution    | The post-secondary institution<br>where the most academic credits<br>for the current school were earned<br>as part of the CTE articulation<br>agreement.<br>Reports a value when the CTE<br>College Credits Earned value is Y.<br><i>Numeric, 2 digits</i>                                                                                                    | Student Information > General > CTE<br>> Post Secondary Institution<br>CTEStatusNJ.postSecondaryInstitution |

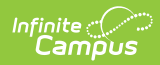

| Data Element                  | Description                                                                                                    | Location                                                                                                    |
|-------------------------------|----------------------------------------------------------------------------------------------------|----------------------------------------------------------------------------------------------------|
| CTE County<br>Code Assigned   | The New Jersey County in which<br>the student is currently assigned<br>to the course.<br>Reports from the Attending<br>County Enrollment field. If this<br>field is not populated, data reports<br>from the Resident County field.<br><i>Numeric, 2 digits</i>                    | Student Information > General ><br>Enrollments > State Reporting Fields<br>> Attending County, Resident County<br>EnrollmentNJ.countyList<br>EnrollmentNJ.residentCounty                                 |
| CTE District<br>Code Assigned | The district in which the student is<br>currently assigned to the course.<br>If the Attending District field is not<br>populated, this field reports from<br>the State District Number.<br><i>Numeric, 4 digits</i>                                                               | Student Information > General ><br>Enrollments > State Reporting Fields<br>> Attending District, Receiving<br>District<br>EnrollmentNJ.attendingDistrict                                                 |
| CTE School<br>Code Assigned   | The school in which the student is<br>currently assigned to the course.<br>This school code is unique for<br>each school within each district.<br>If the CTE School field is not<br>populated, this field reports from<br>the Attending School field.<br><i>Numeric, 3 digits</i> | Student Information > General > CTE<br>> School<br>CTEStatusNJ.schoolID<br>Student Information > General ><br>EnrolIments > State Reporting Fields<br>> Attending School<br>EnrolImentNJ.attendingSchool |
| Subject Area                  | The general content code per the<br>NCES SCED code listing.<br>Reports a value of 22.<br><i>Numeric, 2 digits</i>                                                                                                    | N/A                                                                                                    |
| Course<br>Identifier          | Course codes within a subject<br>area as identified by the NCES<br>SCED codes.<br>Reports a value of 999.<br><i>Numeric, 3 digits</i>                                                                                                    | N/A                                                                                                    |

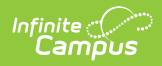

| Data Element                       | Description                                                                                                    | Location                                                                                                    |
|------------------------------------|----------------------------------------------------------------------------------------------------|----------------------------------------------------------------------------------------------------|
| Industry<br>Valued<br>Credential 1 | The Industry-Valued Credential<br>code that corresponds to the<br>Industry-Valued Credential earned<br>by the student.<br>Reports the Code reported in the<br>Tech Skills Assessment field.<br><i>Numeric, 6 digits</i>                                                                                                    | Student Information > State<br>Programs > CTE > Tech Skills<br>Assessment<br>careerNJTech.techSkillsAssessment |
| Industry<br>Valued<br>Credential 2 | The Industry-Valued Credential<br>code that corresponds to the<br>Industry-Valued Credential earned<br>by the student.<br>This field reports blank.<br><i>Numeric, 6 digits</i>                                                                                                    | N/A                                                                                                    |
| Industry<br>Valued<br>Credential 3 | The Industry-Valued Credential<br>code that corresponds to the<br>Industry-Valued Credential earned<br>by the student.<br>This field reports blank.<br><i>Numeric, 6 digits</i>                                                                                                    | N/A                                                                                                    |
| Work Based<br>Learning             | Indicates whether the student has<br>participated in a work-based<br>learning experience within the<br>academic year.<br>Reports the selected code on the<br>student's CTE tool when the Work<br>Based Learning checkbox is<br>marked.<br>• 1: Career Exploration<br>• 2: Career Preparation<br>• 3: Career Training<br>Otherwise, reports 0.<br><i>Numeric, 1 digit.</i> | Student Information > General > CTE<br>> Type of Work Based Learning<br>CTEStatusNJ.typeWorkBasedLearning      |

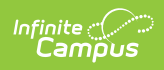

| Data Element                       | Description                                                                                                    | Location                                                              |
|------------------------------------|----------------------------------------------------------------------------------------------------|-----------------------------------------------------------------------|
| Student<br>Learning<br>Environment | Reports the chosen method for delivering instruction to the student.                                                                                                    | Student Information > General > CTE<br>> Student Learning Environment |
|                                    | <ul> <li>1: Full time on premises</li> <li>2: Hybrid</li> <li>3: Full Time Remote - District<br/>Choice</li> <li>4: Full Time Remote -<br/>Parental or Guardian Choice</li> </ul> Numeric, 1 digit | CTEStatusNJ.studentLearningEnv                                        |